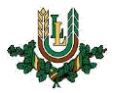

## Automātiskās atbildes vēstules izveidošana atvaļinājuma vai prombūtnes laikam

 Atveriet Latvijas Lauksaimniecības universitātes mājaslapu <u>www.llu.lv</u>. Lapas <u>labajā pusē</u> uz izvēlnes atrodiet un uzspiediet **E-pasts**

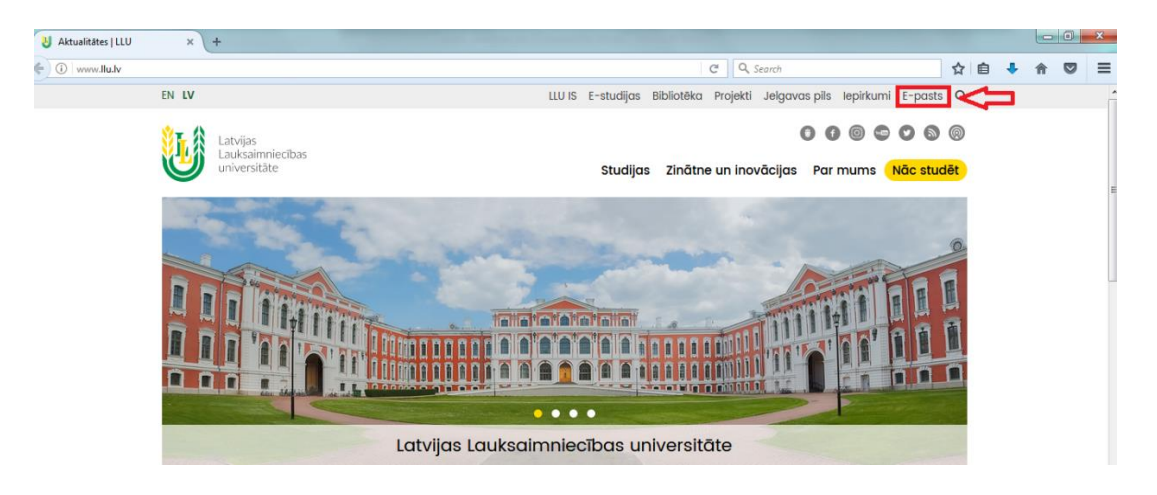

2. Atveras logs

Lietotājvārds – ierakstiet savu lietotājvārdu Parole – ierakstiet savu paroli Pieslēgties (apstipriniet)

|                           | C Q Search |  |
|---------------------------|------------|--|
|                           |            |  |
|                           |            |  |
| Lietotāja vārds<br>Parole |            |  |
| Valoda<br>Latviešu 🔹      |            |  |
|                           |            |  |

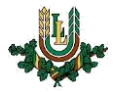

 <u>Kreisajā pusē</u> – atrodiet izvēlni **Pasts**, uzspiediet uz + zīmi (pirms vārda Pasts)

| Inbox Tīrīt miser                                                                                                    | i Jauna vēs       | stule                   | Mapes                                 | Q<br>Meklēt              | <i>J</i> estatījumi      | 🛄<br>Palīdzīt       | a Iziet                   |
|----------------------------------------------------------------------------------------------------|-------------------|-------------------------|---------------------------------------|--------------------------|--------------------------|---------------------|---------------------------|
| <ul> <li>i Pasts</li> <li>i Pasts</li> <li>i Pasts</li> <li>i Pastatījumi</li> <li>i Pastatījumi</li> <li>i Pastatījumi</li> </ul> | 9  <br> <br> <br> | Inbox<br>Atzīm<br>Dzēst | <b>x ∕⊘</b> Q<br>Iēt vēst<br> Melnais | t <b>ules</b><br>sarakst | s Baltais sar<br>J Datum | ▼ Filtr<br>aksts Pa | rēt vēstul<br>ārsūtīt Pār |

4. Zem izvēlnes Pasts atrodiet uzrakstu Filtri un uzspiediet uz tā

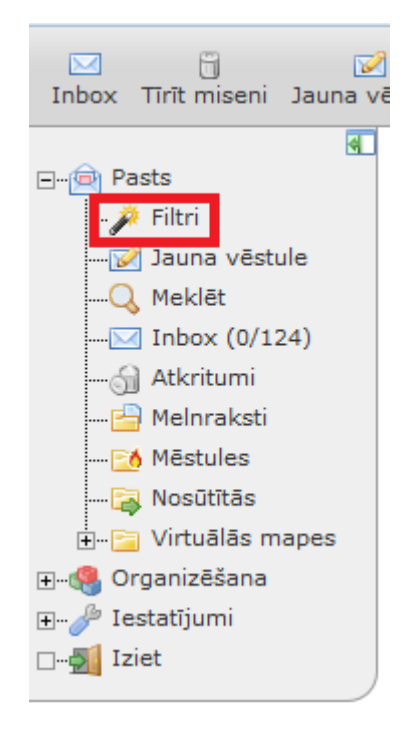

5. Atveras papildus informācija <u>Filtrēšanas likumi, Labot Likums</u>, atrodiet un izvēlaties ierakstu **Brīvdienas** 

| 🌽<br>Filtrēšanas likumi | ✔<br>Baltais sa | araksts | X<br>Melnais saraksts | )<br>Brīvdienas | <b>⊠</b><br>Pārsūtīt | Skripts    | <i>J</i> estatījumi | 🛄<br>Palīdzība | 2<br>Iziet |
|-------------------------|-----------------|---------|-----------------------|-----------------|----------------------|------------|---------------------|----------------|------------|
| ⊡@ Pasts                | 4               | Filtre  | ēšanas likum          | i 😡             |                      |            |                     |                |            |
| 🌽 Filtri                |                 | Labot   | Likums                |                 |                      |            |                     |                |            |
| 🥁 Jauna vēs             | stule           |         | 1. 🧹 Baltais sa       | araksts         |                      |            |                     |                |            |
| 🔍 Meklēt                |                 |         | 2. 🧼 Brīvdiena        | s [izslēgts     | uzklikšļ             | ciniet lai | ieslēgtu]           |                |            |
| Inbox (0/               | 124)            |         | 3. 💢 Melnais s        | araksts         |                      |            |                     |                |            |
| 🕤 Atkritumi             |                 |         | 4. 📷 Pārsūtīt         |                 |                      |            |                     |                |            |
| 🚰 Melnrakst             | ti              | Jaun    | s likums              |                 |                      |            |                     |                |            |
| 🔀 Mēstules              |                 |         |                       |                 |                      |            |                     |                |            |
| 🙀 Nosūtītās             |                 |         |                       |                 |                      |            |                     |                |            |
| 🛨 📄 Virtuālās           | mapes           |         |                       |                 |                      |            |                     |                |            |
| 🖅 🥵 Organizēšana        | а               |         |                       |                 |                      |            |                     |                |            |
| 🖅 🥜 Iestatījumi         |                 |         |                       |                 |                      |            |                     |                |            |
| 🗆 🚮 Iziet               |                 |         |                       |                 |                      |            |                     |                |            |

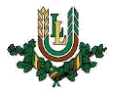

6. Pie Brīvdienu sākuma un Brīvdienu beigas norādiet datumus, no kura, līdz kuram nebūsiet pieejams/pieejama. Brīvdienu paziņojuma tematā norādiet vai atrodaties prombūtnē, vai arī atvaļinājumā un pie iemesla ievadiet tekstu, kurš attēlosies nosūtītajā e-pastā

| Filtrēšanas likumi Baltais s | araksts Melnais saraksts | O<br>Brīvdienas Pārsūt | it Skripts  | Iestatījumi | Dalīdzība | 2<br>Iziet |
|------------------------------|--------------------------|------------------------|-------------|-------------|-----------|------------|
|                              | Brīvdienas [Izslēg       | jts] 🕑                 |             |             |           |            |
| 🌽 Filtri                     | Pamatiestatījumi         | Paplašinātie iest      | atījumi     |             |           |            |
|                              | В                        | rīvdienu sākums:       | MM          | ▼ DD ▼      | GGGG      | 17-        |
| Q Meklēt                     | E                        | Brīvdienu beigas:      | MM          | ▼ DD ▼      | GGGG      | 17-        |
|                              | Brīvdienu paz            | ziņojuma temats:       |             |             |           |            |
|                              |                          | Iemesls:               |             |             |           |            |
|                              |                          |                        |             |             |           |            |
|                              |                          |                        |             |             |           |            |
|                              |                          |                        |             |             |           |            |
| ⊡                            |                          |                        |             |             |           | a          |
|                              | Saglabāt Saglabāt un     | iespējot Atgriez       | ties pie li | ikumu saral | csta      |            |

7. Pēc visas nepieciešamās informācijas norādīšanas spiediet Saglabāt un iespējot

| Filtrēšanas likumi Baltais sa | 🗙<br>Iraksts Melnais saraksts | O<br>Brīvdienas Pārsūtī | t Skripts   | <i>Je</i> statījumi | Palīdzība Izi | et |
|-------------------------------|-------------------------------|-------------------------|-------------|---------------------|---------------|----|
|                               | Brīvdienas [Izslē             | gts] 😡                  |             |                     |               |    |
| 🌽 Filtri                      | Pamatiestatījumi              | Paplašinātie iest       | atījumi     |                     |               |    |
|                               |                               | Brīvdienu sākums:       | MM          | 🔻 DD 🔻              | GGGG 🔻 📍      |    |
| Q Meklēt                      |                               | Brīvdienu beigas:       | MM          | ▼ DD ▼              | GGGG 🔻 🖣      |    |
| <u>Inbox (</u> 0/124)         | Brīvdienu pa                  | aziņojuma temats:       |             |                     |               |    |
|                               |                               | Iemesls:                |             |                     |               |    |
| 🖃 🥔 Iestatījumi               |                               |                         |             |                     |               |    |
| □5                            |                               |                         |             |                     |               |    |
|                               | Saglabāt Saglabāt u           | n iespējot Atgriez      | ties pie li | ikumu sarak         | sta           |    |

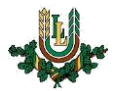

! Vienmēr pārliecinieties, vai zem paplašinātiem iestatījumiem atrodas tā, vai tās LLU e-pasta adreses, uz kurām Jums tiek sūtīti e-pasti, pretējā gadījumā automātiskais atbildes e-pasts netiks nevienam nosūtīts!

Ja tiek ievadīta vairāk kā viena e-pasta adrese, tādā gadījumā tās katru raksta jaunā rindā!

| Filtrēšanas likumi Baltais sa                                                 | raksts Melnais saraksts Brīvdienas Pārsūtīt Skripts Iestatījumi Palīdzība Iziet                                                    |
|-------------------------------------------------------------------------------|----------------------------------------------------------------------------------------------------|
| ⊡…@ Pasts                                                                     | Brīvdienas [Izslēgts] 😡                                                                                                    |
| 🌽 Filtri                                                                      | Pamatiestatījumi Paplašinātie iestatījumi                                                                                          |
| ፼ Jauna vēstule<br>Q Meklēt<br>⊡ Inbox (0/124)<br>၍ Atkritumi<br>⊡ Melnraksti | * Jūsu e-pasta adreses: vards.uzvards@llu.lv<br>login@llu.lv                                                                       |
|                                                                               | Adreses, kurām nesūtīt atbildes:                                                                                                   |
|                                                                               | Nesūtīt atbildi uz vairum- vai vēstkopu 💟                                                                                          |
|                                                                               | Vestulem?<br>Dienu skaits starp brīvdienu atbildes<br>nosūtīšanu:<br>Saglabāt Saglabāt un iespējot Atgriezties pie likumu saraksta |

Ja kādu apsvērumu dēļ ir nepieciešams ātrāk atspējot automātisko e-pastu sūtīšanu, tad zem <u>Filtrēšanas likumi,</u> <u>Labot Likums</u> atrodiet un izvēlaties Brīvdienas, un šoreiz spiediet uz **Saglabāt un atspējot**.

| Filtrēšanas likumi 🛛 Baltais sa                                                | 🗙<br>Iraksts Melnais saraksts | Orīvdienas Pārsūtī | īt Skripts Iestatījumi Palīdzība Iziet                                                                                                  |         |
|--------------------------------------------------------------------------------|-------------------------------|--------------------|----------------------------------------------------------------------------------------------------|---------|
| 🖳 🖃 Pasts                                                                      | Brīvdienas 😡                  |                    |                                                                                                    |         |
| 🌽 Filtri                                                                       | Pamatiestatījumi              | Paplašinātie iest  | tatījumi                                                                                                    |         |
|                                                                                |                               | Brīvdienu sākums:  | Janvāris 💌 2 💌 2017 💌 📆                                                                                                    |         |
| Q Meklēt                                                                       |                               | Brīvdienu beigas:  | Janvāris 💌 5 💌 2017 💌 📆                                                                                                    |         |
| Inbox (0/124)                                                                  | Brīvdienu pa                  | aziņojuma temats:  | Prombūtne                                                                                                    |         |
|                                                                                |                               | Iemesls:           | prombūtnē. Uz Jūsu atsūtīto vēstuli atbil<br>(datums)                                                                                   | ldēšu 🔺 |
| 🙀 Nosūtītās                                                                    |                               |                    | Ar cieņu,                                                                                                    |         |
| ingenergia virtuālās mapes<br>∎⊶@ Organizēšana<br>∎⊷∥ Iestatījumi<br>□⊶∰ Iziet |                               |                    | Vārds Uzvārds<br>Latvijas Lauksaimniecības universitātes<br>Informatīvo sistēmas nodaļas<br>inženieris - programmētājs<br>Tālr.61111111 |         |
|                                                                                |                               |                    | vards.uzvards@llu.lv                                                                                                    | æ       |
|                                                                                | Saglabāt Saglabāt u           | n atspējot Atgriez | zties pie likumu saraksta                                                                                                    |         |

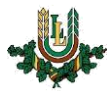

## Aizpildītās formas paraugi

## Garāka prombūtne

| Brīvdienu sākums:            | Janvāris 💌 2 💌 2017 💌 📆                                                                                                    |
|------------------------------|----------------------------------------------------------------------------------------------------|
| Brīvdienu beigas:            | Janvāris 💌 29 💌 2017 💌 📆                                                                                                    |
| Brīvdienu paziņojuma temats: | Atvalinājums                                                                                                    |
| Iemesls:                     | Labdien!<br>Paldies par Jūsu atsūtīto vēstuli. Šobrīd esmu atvaļinājumā līdz Steidzamos<br>gadījumos sazināties ar manu kolēģi(vārds, uzvārds, telefona nr. e-pasts)<br>Ar cieņu,<br>Vārds Uzvārds<br>Latvijas Lauksaimniecības universitātes<br>Informatīvo sistēmas nodaļas<br>inženieris - programmētājs<br>Tālr.61111111<br>vards.uzvards@llu.lv |

## Īsa prombūtne

| Brīvdienu sākums:            | Janvāris 💌 2 💌 2017 💌 📆                                                                                                    |
|------------------------------|----------------------------------------------------------------------------------------------------|
| Brīvdienu beigas:            | Janvāris 💌 5 💌 2017 💌 📆                                                                                                    |
| Brīvdienu paziņojuma temats: | Prombūtne                                                                                                    |
| Iemesls:                     | Labdien!<br>Paldies par Jūsu atsūtīto vēstuli. Šobrīd esmu prombūtnē. Uz Jūsu atsūtīto vēstuli<br>atbildēšu(datums)<br>Ar cieņu,<br>Vārds Uzvārds<br>Latvijas Lauksaimniecības universitātes<br>Informatīvo sistēmas nodaļas<br>inženieris - programmētājs<br>Tālr.61111111<br>vards.uzvards@llu.lv |